### Brukerveiledning for dressør på aversjonsbevis.no

Forutsetninger for å bruke aversjonsbevis.no, levert av Norges Jeger- og Fiskerforbund.

- Dressør må være registrert Vipps bruker og ha Vipps appen på sin telefon, samt ha en aktiv kompetanse som Aversjons dressør registret i NJFF sitt instruktørregister.
- Tjenesten er en webbasert tjeneste, slik at det må være internettilgang på stedet der det skal utføres aversjonsdressur.
- Tjenesten er tilpasset bruk på mobiltelefon, men kan også benyttes via PC eller nettbrett med nettleser.

Åpne nettleser og gå til <u>https://aversjonsbevis.no</u>

Ved første gangs bruk, velg login med Vipps.

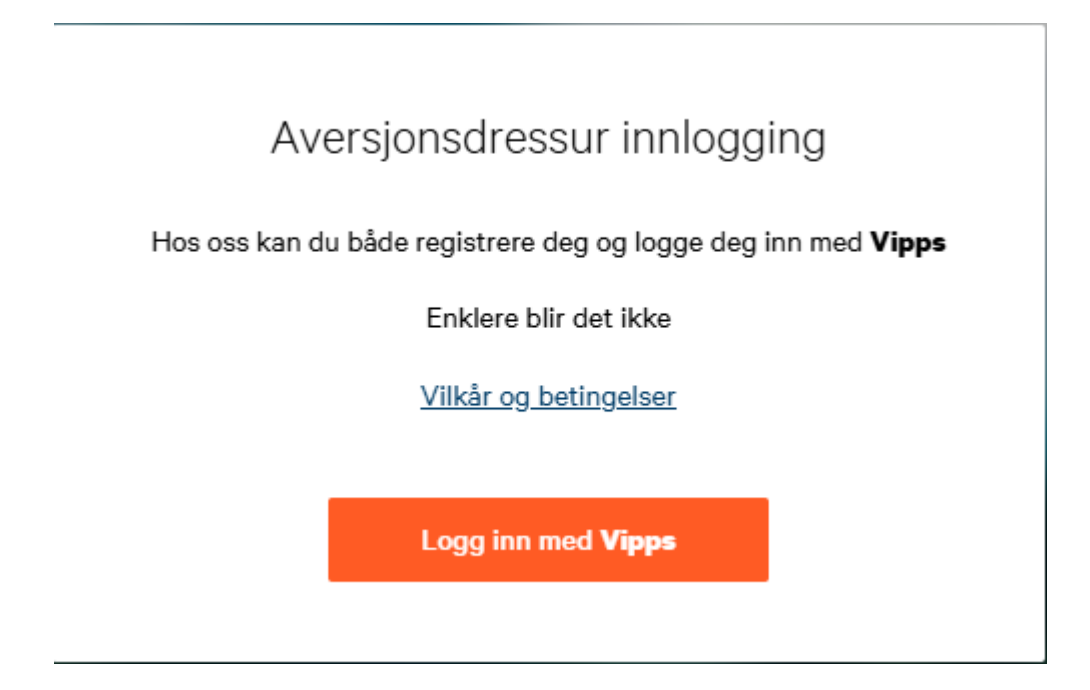

Tast inn mobilnummer (Velg Husk meg i denne nettleseren, hvis du vil slippe validering fremover) og trykk fortsett.

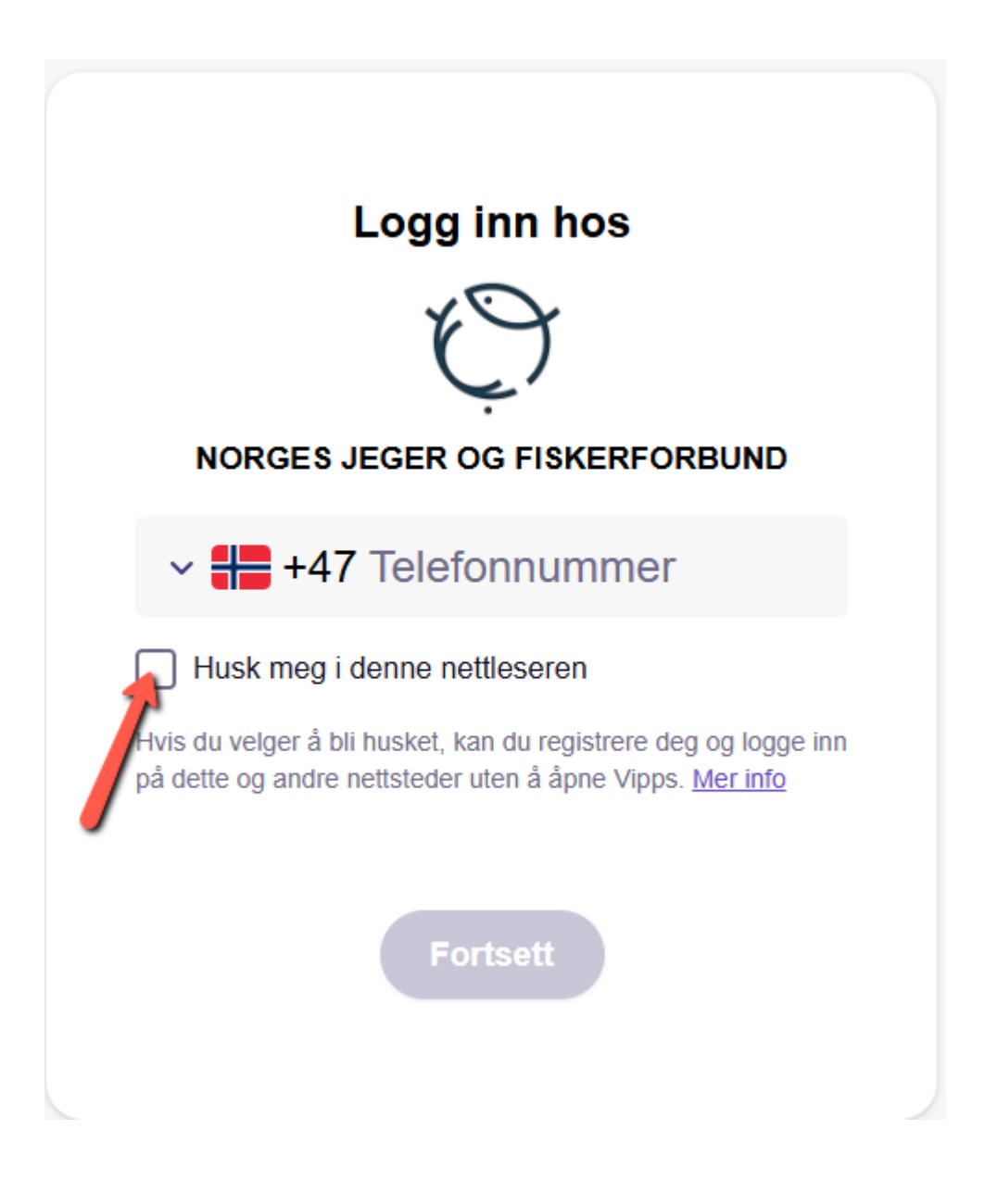

Du vil få en varsling i Vipps appen på mobiltelefonen. Valider med samme tall i Vipps app som du får opp på skjermen.

# Bekreft på telefonen din NORGES JEGER OG FISKERFORBUND

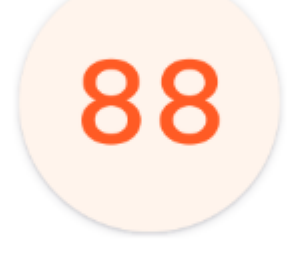

Chrome Windows NT

Vi har sendt en innloggingsforespørsel til +47 Åpne Vipps og følg instruksjonene. Velg Dressør knappen på login bildet.

## Logg inn som...

Velg rollen du vil logge deg inn med.

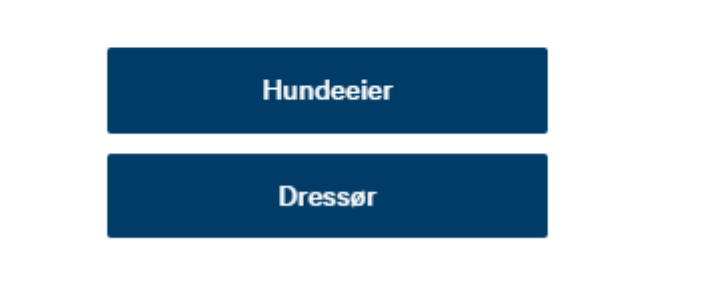

Når du kommer inn på dressør profilen, er data hentet fra instruktør registeret hos NJFF.

Du har her mulighet til å søke opp alle hunder i databasen, ved å søke på ID nummer, NKK reg nummer eller hundeeiers mobilnummer.

Du kan også skanne QR kode for hund som hundeeier fremviser på sin mobiltelefon for å komme direkte inn på aktuell hund.

For å logge ut som dressør og evt inn som hundeeier klikker du på det runde profil ikonet oppe i høyre hjørnet.

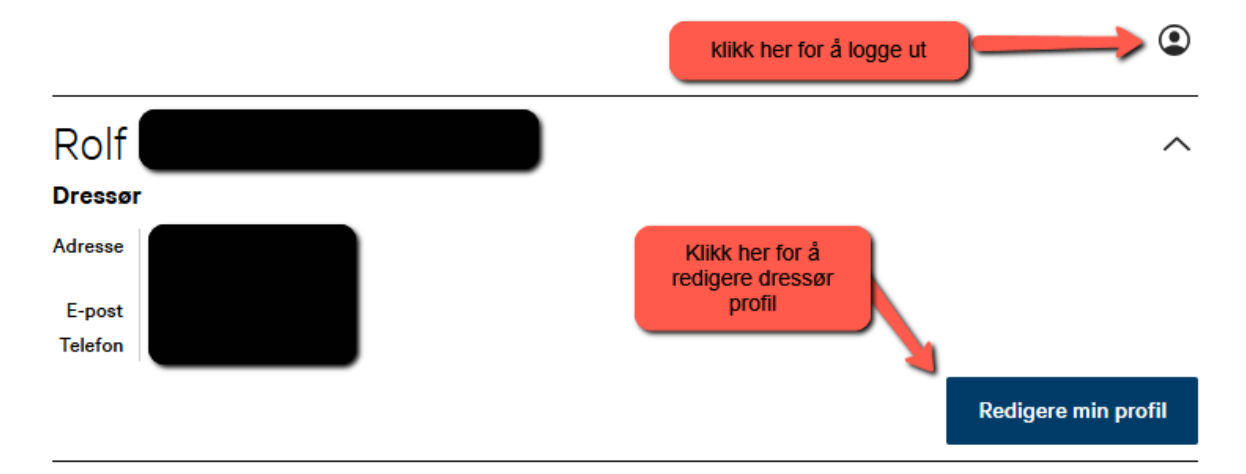

#### Finn hund via QR kode

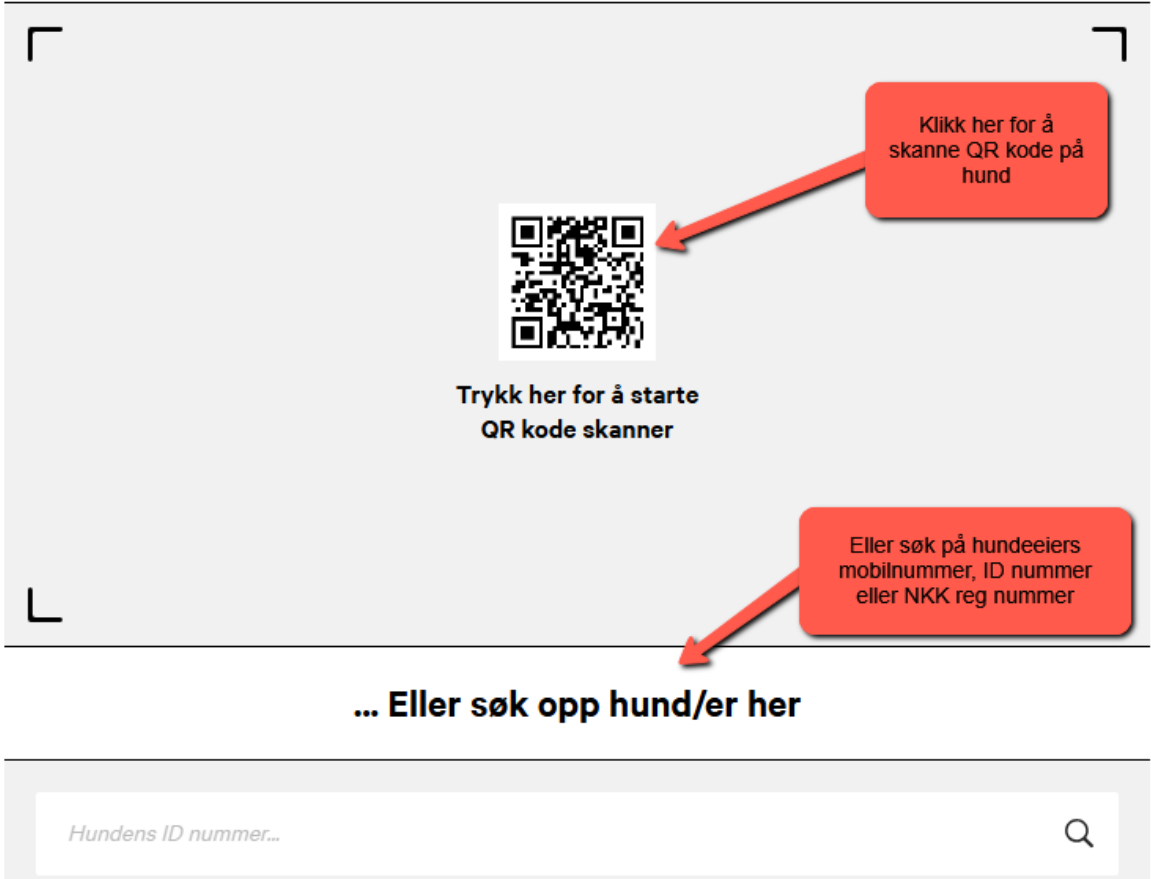

| NKK reg.nummer      | Q |
|---------------------|---|
|                     |   |
| Eierens Mobilnummer | Q |

Når riktig hund er søkt opp, kan du klikke på den i listen og få opp detaljer på hunden og se eventuelle tidligere utførte aversjonsdressurer og kommentarer.

Du kan klikke på tidligere dressurer og se detaljer på dem, men ikke endre detaljer.

Som dressør har du mulighet til å legge til kommentarer på tidligere dressurer.

Kommentar til dressør: sees bare av andre dressører som logger inn på samme hund

Kommentar til hundeeier: sees av hundeeier på sin hundeprofil og av andre dressører.

#### For å starte ny dressur klikk på **Ny dressur** knappen

| <                                                          | Hunden               | ۲          |
|------------------------------------------------------------|----------------------|------------|
| Simba                                                      |                      |            |
| Registreringsnummer                                        |                      |            |
| <b>Hunderase</b><br>Blandingshund                          |                      |            |
| Fødselsdato<br>24/3/2017                                   |                      |            |
| Farge<br>Brun                                              |                      |            |
| <b>Har hunden, uønsket, jaget tidligere?</b><br>Nei        |                      |            |
| <b>Er hunden elektrisk dressert tidligere?</b><br>Ja (Sau) |                      |            |
| Eiers notat om hunden                                      |                      |            |
|                                                            | klikk for ny dressur |            |
| Utførte aversjons dressurer                                | +                    | Ny dressur |
| Sau (8/1/2025)<br>Godkjent<br>Utført av: Olav              |                      | >          |

| <                                                                   | Ny dressur                            | ٢              |
|---------------------------------------------------------------------|---------------------------------------|----------------|
| Felter markert med * må fylles ut<br>Felter markert med 🍙 er låst o | :.<br>vg kan ikke redigeres.          |                |
| Dato for dressur: *                                                 |                                       |                |
| 08-01-2025                                                          |                                       |                |
| Sted *                                                              |                                       |                |
| Autorisasjonsnummer *                                               |                                       |                |
| 223                                                                 |                                       | ۲              |
| Navn på dressør *                                                   |                                       |                |
| Rolf                                                                |                                       | ۲              |
| Er hunden interessert nå?                                           |                                       |                |
| Ja Nei                                                              |                                       |                |
| Antali støt *                                                       | •                                     |                |
| 0                                                                   |                                       |                |
| Testet på følgende dvr:                                             |                                       |                |
| Sau                                                                 |                                       |                |
| Tamrein                                                             |                                       |                |
| Rådyr                                                               |                                       |                |
| Annet                                                               |                                       |                |
| Kommentar til dressør                                               |                                       | + Ny kommentar |
| Kommentar til hundeeier                                             |                                       | + Ny kommentar |
| Dokumentasjon på tidl                                               | igere aversjonsdressur fremvist       |                |
|                                                                     |                                       |                |
|                                                                     | Godkjenn aversjonsbevis               |                |
|                                                                     | <u>Hvorfor er knappen ikke aktiv?</u> |                |
|                                                                     |                                       |                |
|                                                                     | Lagre og lukk                         |                |

Dato er pre utfylt med dages dato, men kan overstyres inntil 10 dager tilbake i tid.

Sted må fylles ut.

Autorisasjonsnummer er pre utfylt fra Instruktørregisteret, og kan ikke endres.

Navn på dressør er pre utfylt fra Instruktørregisteret, og kan ikke endres.

Velg om hunden ved dressuren viser interesse, og fyll ut evt antall støt, og hvilken type dyr det er dressert på.

Legg inn eventuelle kommentarer til andre dressører eller hundeeier.

For å kunne godkjenne en hund må det ha vært en tidligere aversjons dressur på samme art minst 2 uker tidligere. Det kan heller ikke være vist interesse eller gitt støt på siste dressur.

Hvis det er fremvist dokumentasjon på tidligere godkjent aversjons dressur, kan det avkrysses for dette, for å få godkjent hunden.

Når det er mulig å godkjenne dressuren og utstede aversjonsbevis, vil **Godkjenn** aversjonsbevis knappen bli grønn.

Trykk på Godkjenn aversjonsbevis knappen og velg Lagre og lukk.

Aversjonsbevis vil nå bli synlig for hundeeier på hundens profil.

Ved spørsmål til bruk av løsningen kan NJFF kontaktes på aversjon@njff.no